# Smartcontrøller Electrical Excellence

0001000

# **USER MANUAL**

DIN RAIL SINGLE PHASE ENERGY METER SMART - SME 104(D)

## INTRODUCTION

- Measures kWh, Kvarh, KW, Kvar, KVA, PF, Hz, dmd, V, A, etc.
- Two Tariffs Measurement
- Two Pulse Outputs
- Rs485 Modbus
- Din Rail Mounting 35mm
- 100A Direct Connection
- Better than Class 1 / B Accuracy

## APPLICATION

The energy-meters "with a white back-lighted LCD screen for prefect reading" are used to measure single-phase like residential, utility and industrial application. The unit measures and displays various important electrical parameters, and provide a communication port for remote reading and monitoring. Bi-directional energy measurement makes the unit a good choice for solar PV energy metering.

### **SPECIFICATION**

| Voltage AC (Un)           | 230V                                           |
|---------------------------|------------------------------------------------|
| Voltage Range             | 176~276V AC                                    |
| Base Current (lb)         | 10A                                            |
| Max. Current (Imax)       | 100A                                           |
| Mini Current (Imin)       | 0.5A                                           |
| Starting Current          | 0.4% of lb                                     |
| Power Consumption         | <2W/10VA                                       |
| Frequency                 | 50/60Hz(±10%)                                  |
| AC Voltage Withstand      | 4KV for 1 minute                               |
| Impulse Voltage Withstand | 6KV-1.2uS wavform                              |
| Overcurrent Withstand     | 30Imax for 0.01s                               |
| Pulse Output Rate         |                                                |
| -Pulse Output 1           | 1000/100/10/1 imp/Exp/kWh/kVArh (configurable) |
| -Pulse Output 2           | 1000imp/kWh (default) for import kWh           |
| Display                   | LCD with white backlit                         |

# ACCURACY

| Voltage         | 0.5% of Range Maximum |
|-----------------|-----------------------|
| Current         | 0.5% of Nominal       |
| Frequency       | 0.2% of mid-frequency |
| Power Factor    | 1% of Unity           |
| Active Power    | 1% of Range Maximum   |
| Reactive Power  | 1% of Range Maximum   |
| Apparent Power  | 1% of Range Maximum   |
| Active Energy   | Class 1 IEC62053-21   |
| Reactive Energy | Class 2 IEC62053-23   |

# ENVIRONMENT

| Operating Temperature                  | -25℃ To +55℃             |
|----------------------------------------|--------------------------|
| Storage and Transportation Temperature | -40℃ To +70℃             |
| Reference Temperature                  | 23°C±2°C                 |
| Relative Humidity                      | 0 To 95%, Non-condensing |
| Altitude                               | Up To 2000m              |
| Warm Up Time                           | 5s                       |
| Installation Category                  | Cat II                   |
| Mechanical Environment                 | M1                       |
| Electromagnetic Environment            | E2                       |
| Degree Of Pollution                    | 2                        |

# MECHANICS

| Din Rail Dimensions | 36x100x63 (Wxhxd) Din 43880 |
|---------------------|-----------------------------|
| Mounting            | Din Rail 35mm               |
| Ingress Protection  | IP51 (Indoor)               |
| Material            | Self-extinguishing UI94v-0  |

### OUTPUT

## **PULSE OUTPUT**

#### The Meter Provides Two Pulse Outputs. Both Pulse Outputs are Passive Type.

Pulse output 1 is configurable. The pulse output can be set to generate pulses to represent total /import/export kWh or kVArh.The pulse constant can be set to generate 1 pulse per: 0.001(default) /0.01/0.1/1kWh/kVarh. Pulse width: 200/100/60ms

Pulse output 2 is non-configurable. It is fixed to import kWh. The constant is 1000imp/kWh.

#### **RS485 output for Modbus RTU**

The meter provides a RS485 port for remote communication. Modbus RTU is the protocol applied. For Modbus RTU, the following RS485 communication parameters can be configured from the set-up menu.

Baud rate: 1200, 2400, 4800, 9600 bps. Default: 2400 bps

Parity: NONE/EVEN/ODD

Stop bits: 1 or 2

Modbus Address: 1 to 247

2T for dual source measurement

This unit can measure energy from two different power supplies. For example, when public grid is power off and electric generator is on, the meter switches to tariff 2 measurement automatically. The meter can also be used as a tariff meter. The tariff is controlled by an external time relay.

## LCD Display

| Item | Descriptions                                    |
|------|-------------------------------------------------|
| 1    | 7 digits used to display measured values or RTC |
| 2    | Total value                                     |
| 4    | Import information, Export information          |
| 5    | Max. Demand for Power or Current                |
| 6    | Pulse output 1 and Pulse output 2               |
| 7    | Measurement units                               |
| 8    | PF = power factor Hz = frequency                |
| 9    | Bar display of Power                            |
| 10   | Communication indicator                         |
| 11   | Time information                                |
| 12   | Low battery warning                             |
| 13   | Lock symbol                                     |

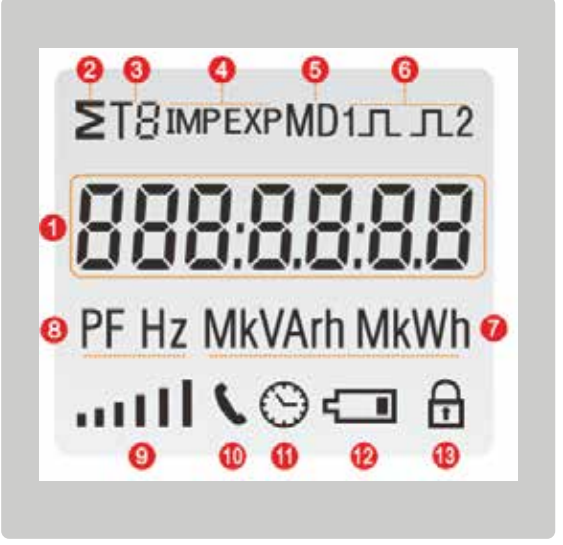

## INITIALIZATION DISPLAY

#### When it is powered on, the meter will initialize and do self-checking.

| Full screen      | <b>≥</b> Т8імрехрМD1л.л2<br><b>888:88:88:88</b><br>PF Hz MkVArh MkWh<br>111 \ © ⊂⊐ ∂ |
|------------------|--------------------------------------------------------------------------------------|
| Software Version | 50) 0 50                                                                             |
| Modbus ID        | 844 001                                                                              |
| Baud Rate        | ьд 8200                                                                              |
| Total kWh        | Σ<br>000 70.00<br>kWh                                                                |

## **Scroll Display by Button**

After initialization and self-checking program, the meter display the measured values. The default page is total kWh. If the user wants to check other information, he needs to press the scroll button on the front panel

The Display Order by Scroll Button.

| Total kWh         | T1 total kWh   | T2 total kWh   | Import kWh   | Export kWh   | Resettable kWh   |
|-------------------|----------------|----------------|--------------|--------------|------------------|
| Total kVArh       | T1 total kVArh | T2 total kVArh | Import kVArh | Export kVArh | Resettable kVArh |
| Max. power demand |                |                |              |              |                  |

| Page | Display                                      | Descriptions                               |
|------|----------------------------------------------|--------------------------------------------|
| 1    | Σ<br>000 70.00<br>kWh                        | Total active energy<br>Example:70.00kWh    |
| 2    | т:<br><b>ООООЧ.22</b><br><sup>kWh</sup><br>@ | T1 total active energy<br>Example: 4.22kWh |
| 3    | T2<br>00000.03<br>kWh<br>@                   | T2 total active energy<br>Example: 0.03kWh |
| 4    | IMP<br>00050.00<br>kWh                       | Import active energy<br>Example: 50.00kWh  |

| 5  | EXP<br><b>COOD 2 O.OO</b><br>kWh       | Export active energy<br>Example: 20.00kWh      |
|----|----------------------------------------|------------------------------------------------|
| 6  | ≥ -<br>00002.68<br><sup>kWh</sup><br>⊕ | Total resettable energy                        |
| 7  | ∑<br>000 10.00<br>kVArh                | Total reactive energy<br>Example: 10.00kVarh   |
| 8  | T :<br><b>00002.40</b><br>kVArh<br>🕀   | T1 total reactive energy<br>Example: 2.40kVarh |
| 9  | T∂<br>000000.06<br>kVArh<br>⊕          | T2 total reactive energy<br>Example: 0.06kVarh |
| 10 | IMP<br>00005.00<br>kVArh               | Import reactive energy<br>Example: 5.00kVarh   |

| 11 | EXP<br>DDDDD5.00<br>kVArh | Export reactive energy<br>Example: 5.00kVArh |
|----|---------------------------|----------------------------------------------|
| 12 | ∑ -<br>0000 I.49<br>kVArh | Total resettable reactive energy             |
| 13 | та мо<br><b>5930</b><br>W | Total max. power demand<br>Example: 6930W    |
| 14 | 8.8 5 S<br>v              | Voltage<br>Example: 229.8V                   |
| 15 | 30. (S6<br>^              | Current<br>Example: 30.156A                  |
| 16 | Ч 700<br>w                | Active power<br>Example: 4700W               |

| 17 | 10 30<br>VAr         | Reactive power<br>Example: 1030Var |
|----|----------------------|------------------------------------|
| 18 | <b>48    </b><br>va  | Apparent power<br>Example: 4811VA  |
| 19 | <b>1.0 0 0</b><br>PF | Power factor<br>Example: 1.000     |
| 20 | <b>49.99</b><br>Hz   | Frequency<br>Example: 49.99Hz      |
| 21 | c 52 1000            | Pulse constant<br>Example: 1000    |
| 22 | 899 DD 1             | Modbus Address<br>Example: 001     |

٢

| 23 | ьд 9800           | Baud rate<br>Example: 9600        |
|----|-------------------|-----------------------------------|
| 24 | ≥<br>10.0h<br>⊙ ⊕ | Continuous running time(In total) |

## SET-UP MODE

To get into Set-up Mode, the user need press the "Enter" button 🖃 for 3 second.

| Page | Display               | Descriptions                                                                                       |
|------|-----------------------|----------------------------------------------------------------------------------------------------|
|      | 9000                  | The setting is done correctly                                                                      |
|      | 8rr                   | The entering information is wrong. The operation fails.                                            |
| 1    | PRS <mark>0000</mark> | Password<br>To get into Set-up mode, it asks a password<br>confirmation.<br>Default password: 1000 |

G

| 2   | 1 00 bbR              | Address ID<br>Default ID is 001<br>Range: 001~247                                                                                                    |
|-----|-----------------------|----------------------------------------------------------------------------------------------------|
| 2-1 | 844 <mark>8</mark> 81 | Press the "Enter" button, the first digit flash.<br>Press the "Scroll" button to change the value. After<br>choose the new address value, the user need<br>pressing the "Enter" button to confirm the setting. |
| 3   | P9 5400               | Baud rate<br>Default value: 2400bps<br>Range: 1200, 2400, 4800, 9600bps.                                                                                                    |
| 3-1 | 69 <mark>2400</mark>  | Press the "Enter" button, the red digit flash.<br>Press the "Scroll" button to change the value.<br>After choose the new baud rate, the user need<br>pressing the "Enter" button to confirm the setting.       |
| 4   | РгЕУ П                | Parity<br>Default: None<br>Option: None, Even, Odd                                                                                                    |
| 4-1 | Prty <mark>N</mark>   | Press the "Enter" button, the red part flash.<br>Press the "Scroll" button to change the option.<br>After choose the new Parity, the user need<br>pressing the "Enter" button to confirm the setting.          |

| 5   | PLS oUE                | Pulse Output<br>Default: Export kWh<br>Option: kWh / kVArh / Imp. kWh /<br>Exp.kWh / Imp.kVArh / Exp.kVArh                                                                                                    |
|-----|------------------------|----------------------------------------------------------------------------------------------------|
| 5-1 | PLS oUL<br>kWh         | Press the "Enter" button, the red part flash.<br>Press the "Scroll" button to change the option.<br>After choose the new Pulse output option, the user<br>need pressing the "Enter" button to confirm the<br>setting.   |
| 6   | PLS cSŁ                | <b>Pulse Constant</b><br>Default: 1000<br>Option: 1000 / 100 / 10 / 1                                                                                                    |
| 6-1 | c St <mark>1000</mark> | Press the "Enter" button, the red part flash.<br>Press the "Scroll" button to change the option.<br>After choose the new Pulse constant option, the<br>user need pressing the "Enter" button to confirm<br>the setting. |
| 7   | PLS E                  | <b>Pulse duration</b><br>Default: 100mS<br>Option: 200 / 100 / 60ms                                                                                                    |
| 7-1 | PLSE <mark>200</mark>  | Press the "Enter" button, the red part flash.<br>Press the "Scroll" button to change the option.<br>After choose the new Pulse duration option, the<br>user need pressing the "Enter" button to confirm<br>the setting. |

| 8    | d1                        | <b>Demand Integration Time</b><br>Default: 15 minutes<br>Option: 5 / 10 / 15 / 30 / 60 / OFF                                                                                                    |
|------|---------------------------|----------------------------------------------------------------------------------------------------|
| 8-1  | <mark>ძI Ł /5</mark><br>ი | Press the "Enter" button, the red part flash.<br>Press the "Scroll" button to change the option.<br>After choose the new DIT option, the user need<br>pressing the "Enter" button to confirm the setting.    |
| 9    | ScrL Ł<br>⊙               | Automatic Scroll Time Interval<br>Default: 0 S<br>Option: 0 ~ 30S                                                                                                    |
| 9-1  | <b>է 30 Տ</b><br>⊙        | Press the "Enter" button, the red part flash.<br>Press the "Scroll" button to change the option.<br>After choose the new "Scrl" option, the user need<br>pressing the "Enter" button to confirm the setting. |
| 10   | LP 5EE<br>⊙ ⊕             | Backlit lasting time set-up<br>Default: 60 min<br>Option: 0 (OFF) / 5/ 10/ 20/ 30/ 60<br>Long press "Enter" button to enter set-up mode.                                                                     |
| 10-1 | LP 50<br>⊙ ⊕              | Press the "Scroll" button to change the option.<br>After choose the new "Scrl" option, the user need<br>pressing the "Enter" button to confirm the setting.                                                  |

| 11   | clr<br>B               | Clear<br>Long press "Enter" to enter clear interface.                                                                                                    |
|------|------------------------|----------------------------------------------------------------------------------------------------|
| 11-1 | MD<br>clr              | Clear Max demand of active power<br>Long press "Enter" button to confirm the<br>operation.                                                                                                    |
| 11-2 | ≥r<br>cLr<br>kVArh kWh | Clear the resettable energy<br>From the "11-1" page, press "Scroll" button enter<br>into the energy reset page. Long press the "Enter"<br>button to confirm the operation.                             |
| 12   | SEEPRSS                | Password<br>Default: 1000                                                                                                    |
| 12-1 | PRS 1000               | Press the "Enter" button, the red part flash.<br>Press the "Scroll" button to change the value.<br>After choose the new password, the user need<br>pressing the "Enter" button to confirm the setting. |

G

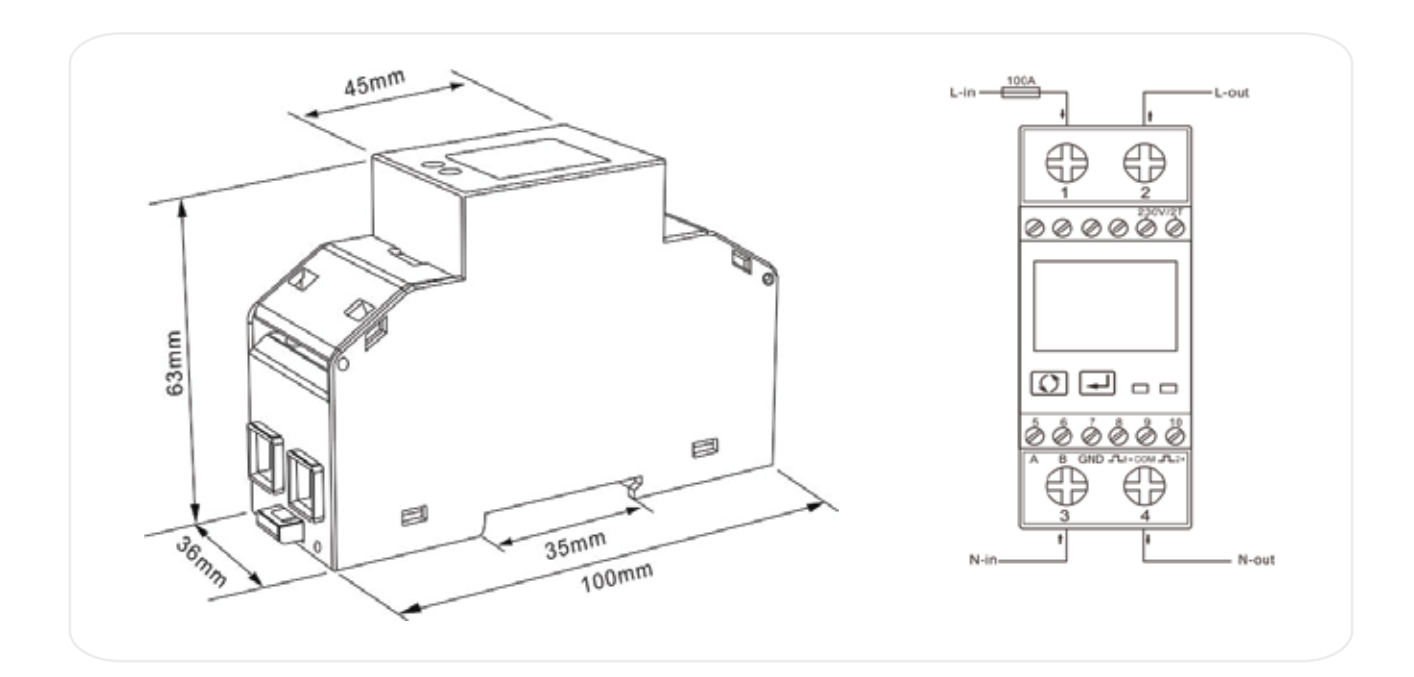

# INSTALLATION

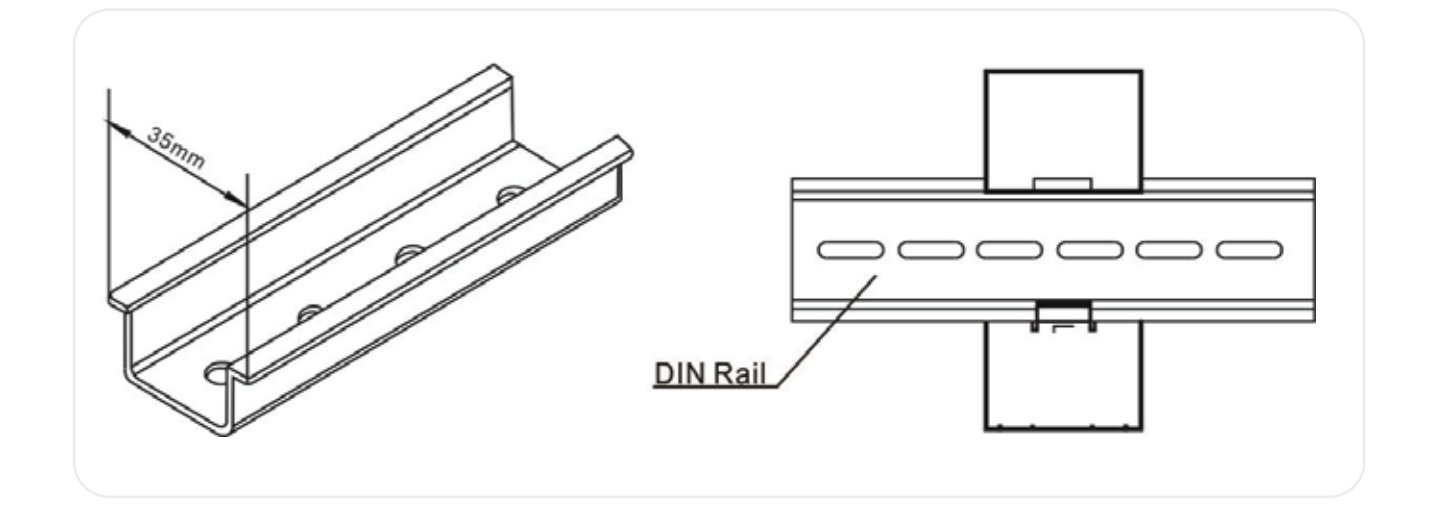

## DIMENSIONS

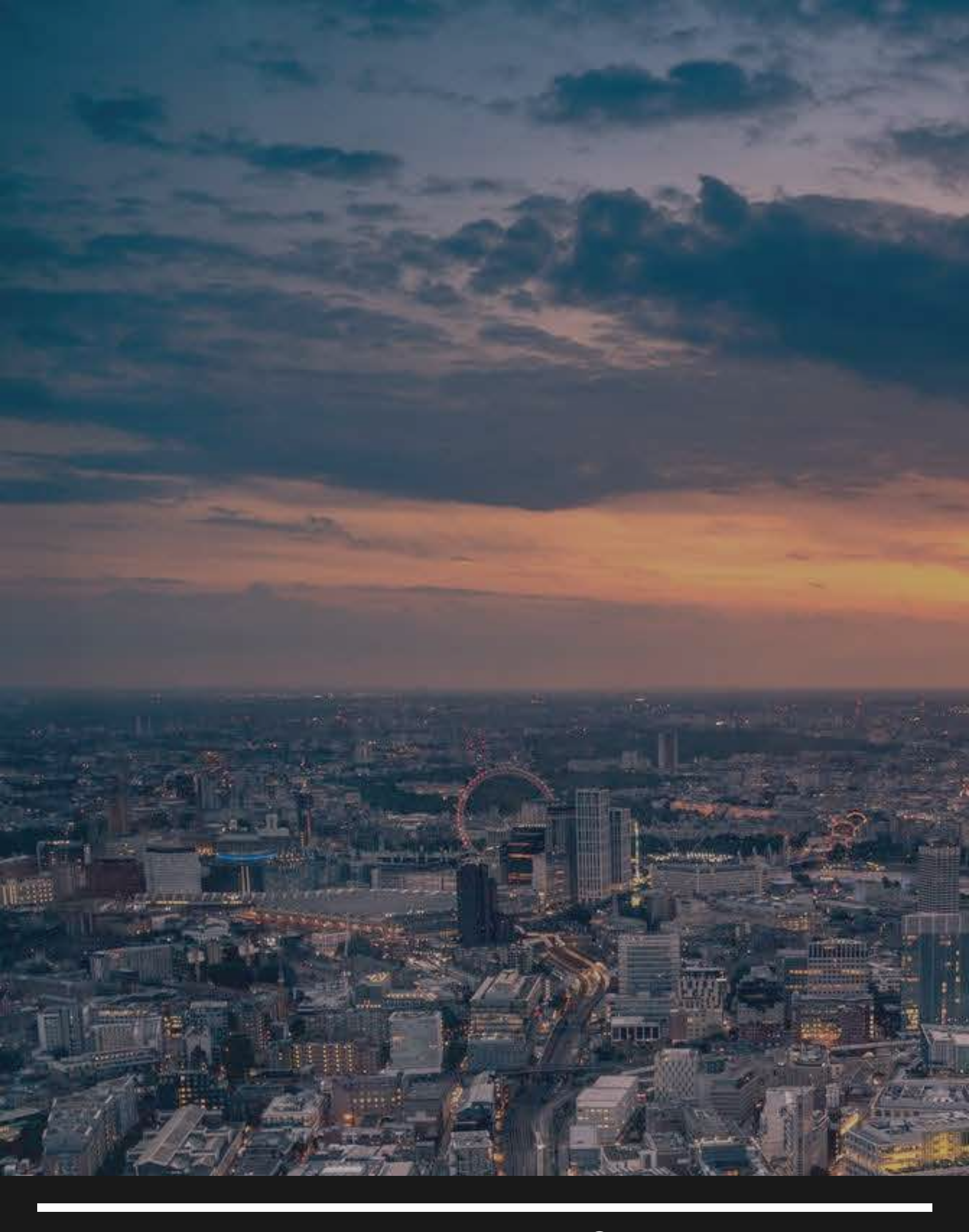

# •

UNIT C7/4 Inchinnan Industrial Park Glasgow, Renfrewshire PA49RJ, UNITED KINGDOM

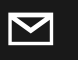

info@smart-controllers.com

**€**r

www.smart-controllers.com

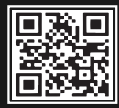